## S'inscrire à la liste ObsNature-Alsace@googlegroups.com

Echanges d'informations sur la nature en Alsace : observations, études et protection ; informations naturalistes. S'adresse à tous les passionnés d'oiseaux, mammifères, reptiles, amphibiens, insectes, plantes... Liste gérée par la LPO Alsace.

- 1) Si je n'ai pas encore de compte Google
- 1. Je clique sur ce lien : <u>créer un compte Google sans changer d'adresse email</u> (https://accounts.google.com/SignUpWithoutGmail)

|                          | Suivre les                       | étapes n       | umérotées                        |
|--------------------------|----------------------------------|----------------|----------------------------------|
| Google                   |                                  |                |                                  |
| Créer votre              | compte Googl                     | е              |                                  |
| Prénom                   |                                  |                |                                  |
| I                        | 2 Nom                            |                |                                  |
| Votre adresse e-ma       | il                               |                |                                  |
| Vous devrez confirmer    | qu'il s'agit bien de votre adres | sse e-mail.    |                                  |
| Créer une nouvelle       | resse Gmail à la plac            | e              | 029                              |
| Mot de passe             | 5Confirmer                       | 0              |                                  |
| Utilisez au moins huit ( | caractères avec des lettres, de  | es chiffres et | Tout Google avec un seul compte. |
| des symboles             |                                  |                |                                  |
|                          |                                  | 6              |                                  |
| Se connecter yn o        | compte existant                  | uivant         |                                  |
|                          |                                  |                |                                  |
|                          |                                  |                |                                  |

2. Dans le navigateur, je saisis l'URL <u>https://groups.google.com</u> Elle affiche la page de connexion à votre compte Google

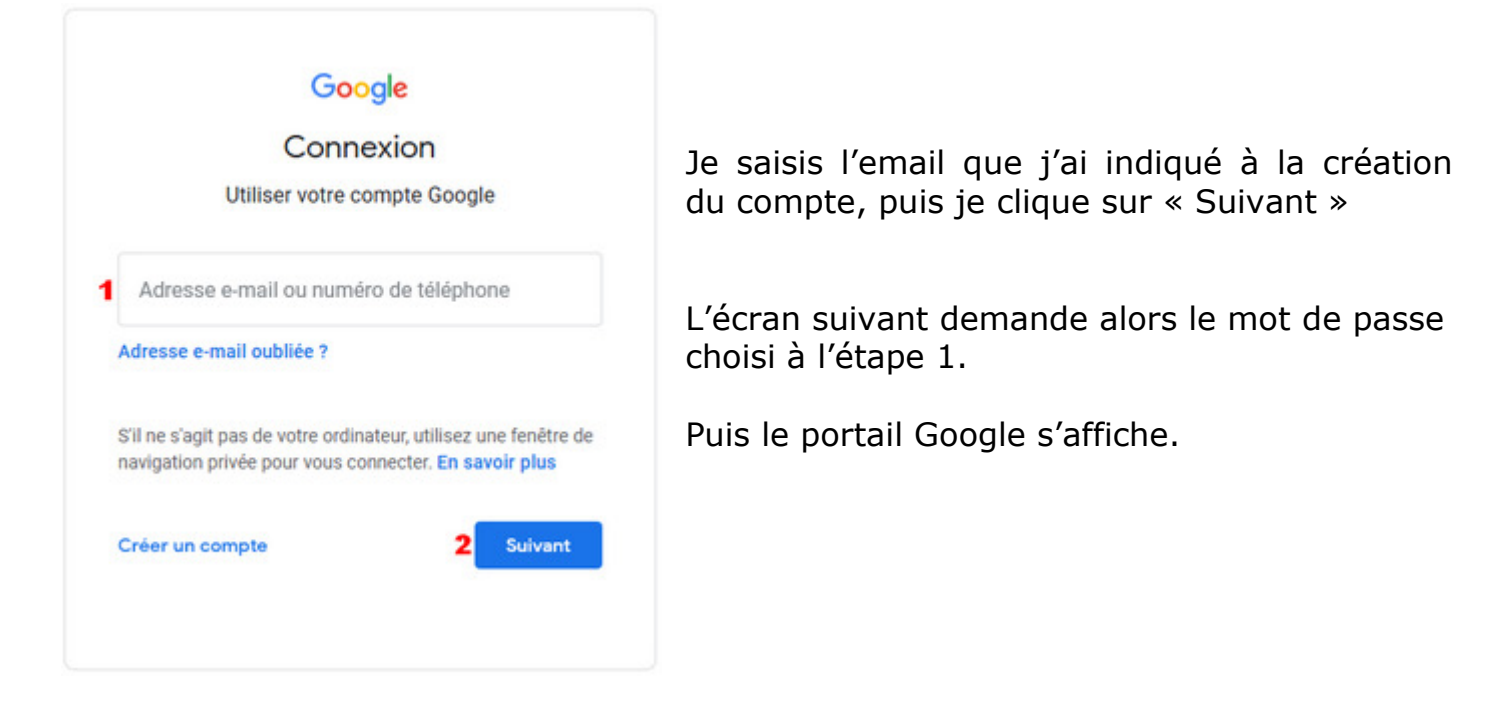

3. En haut de page, j'utilise la fonction de recherche en sélectionnant « Tous les groupes et messages » et en recherchant le mot clé « ObsNature-Alsace » :

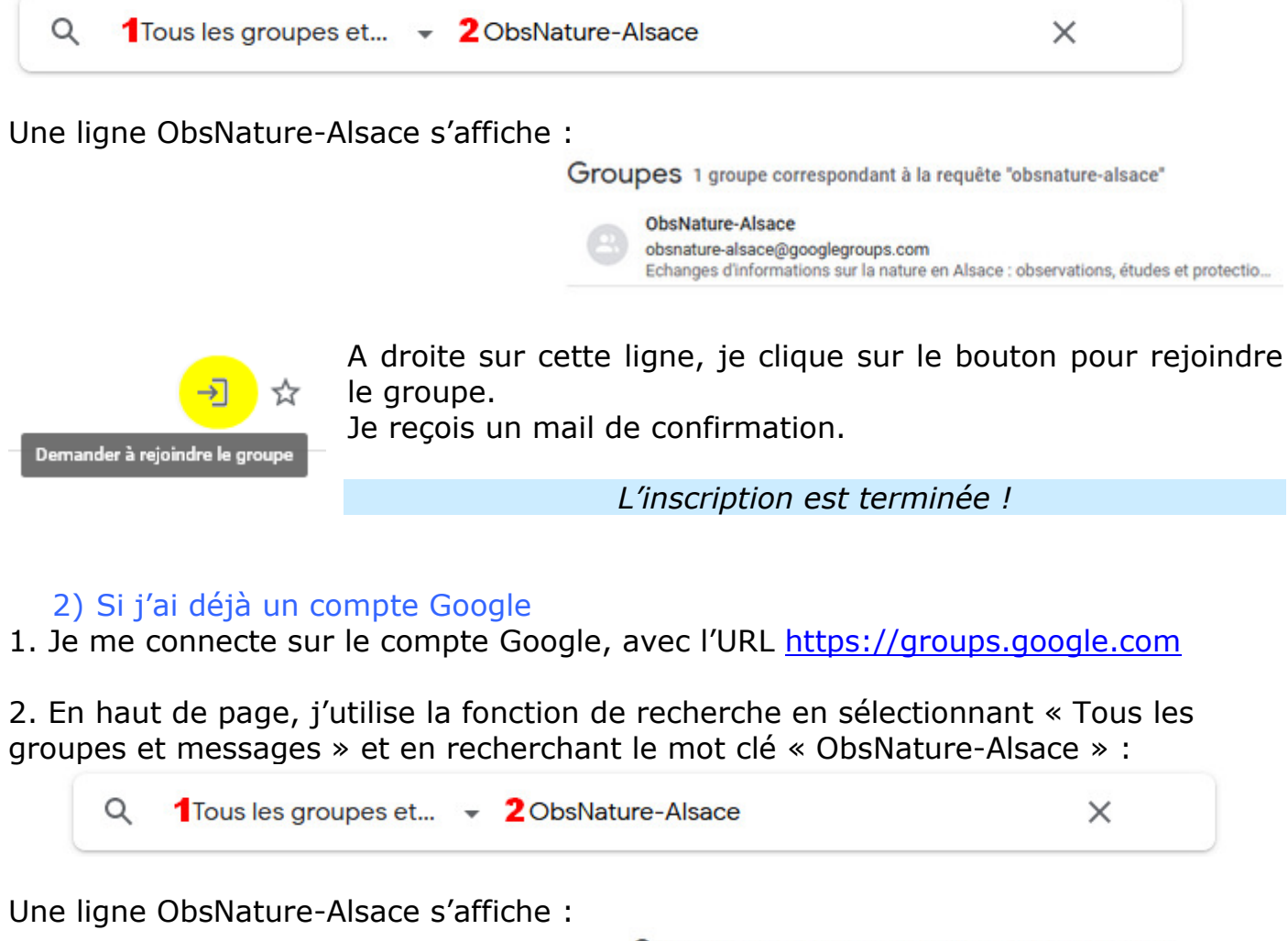

Groupes 1 groupe correspondant à la requête "obsnature-alsace"

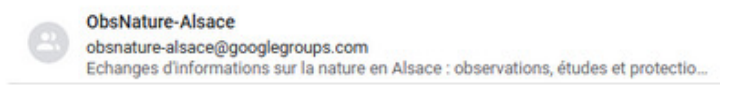

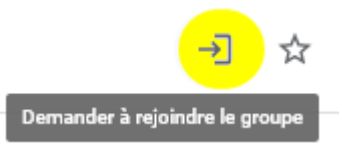

A droite sur cette ligne, je clique sur le bouton pour rejoindre le groupe.

Je reçois un mail de confirmation.

Dans le menu « Mes paramètres d'adhésion », je vérifie l'adresse de messagerie associée au groupe. Si besoin, je peux modifier l'adresse email associée au groupe :

2 Mes paramètres d'adhésion

pour cela je dois ajouter mon email usuel (non gmail) à mon compte Google (« "gérer mon compte", « "informations personnelles », j'ajoute une autre adresse mail sur "Adresses e-mail du profil "À propos de moi") puis je la sélectionne dans mes paramètres d'adhésion au groupe.

L'inscription est terminée !

## Communiquer sur la liste ObsNature-Alsace@googlegroups.com

Pour envoyer un message aux membres du groupe, j'indique le destinataire de mon message : <u>obsnature-alsace@googlegroups.com</u>

(ne pas oublier le « s » à groups !).